#### FEATCHERS--

महागौरी Introduces समझ Application For LIVE Online Master Classes Is An Incredibly Personalized Tutoring Platform For You, While You Are Staying At Your Home. We Have Grown Leaps And Bounds To Be The Best Online Tuition Website In Amarpatan With Immensely Talented Teachers, From The Most Reputed Institutions.

## TALLY.ERP9-POS

# **POS-POINT OF SALES**

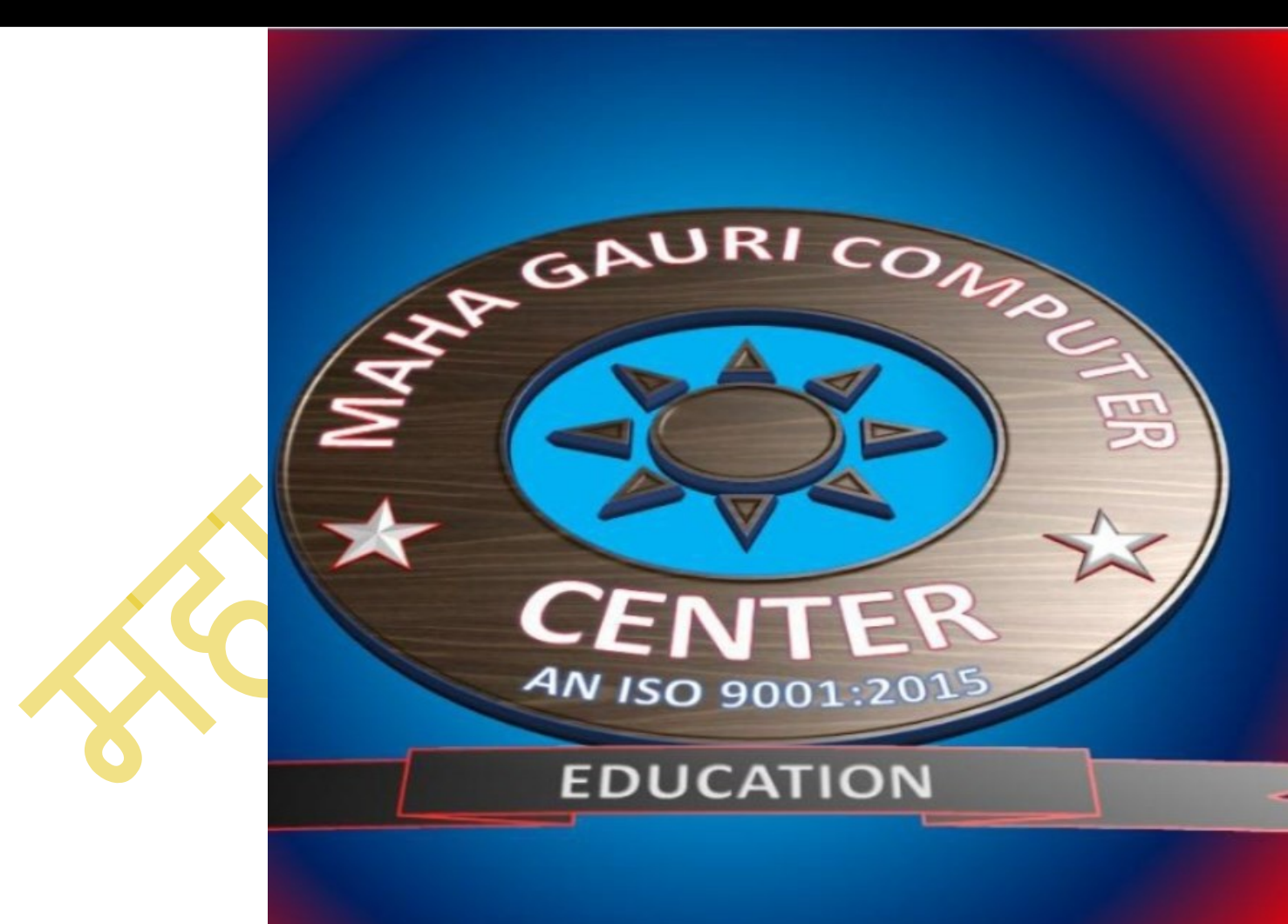

ATUL PANDEY HEAD OF THE INSTITUTION POWERED BY-SAMAJH APP

# POS(POINT OF SALES)

## POS in Tally क्या है?

POS in Tally क्या है? : **POS** का पूरा नाम **Point of Sales** है, जिसे हिंदी में विक्रय केंद्र बिंदु कहा जाता है जहां पर क्रय और विक्रय किया जाता है, Tally में POS तैयार किया जा सकता है. जिसके माध्यम से **Tally** में लेन देन किया जाता है. टैली में POS तैयार करने के लिए वाउचर क्रिएट करना होता है.

तो आइए सबसे पहले POS वाउचर तैयार करने हेतु जानकारी प्राप्त करते हैं,

## POS Entry in Tally ERP 9 & Tally Prime

POS in Tally : **POS Voucher** तैयार करने के लिए निम्नलिखित स्टेप का पालन करें.

- सबसे पहले गेटवे ऑफ़ टैली में जाए.
- 2. अब Accounts Info को सेलेक्ट करें.

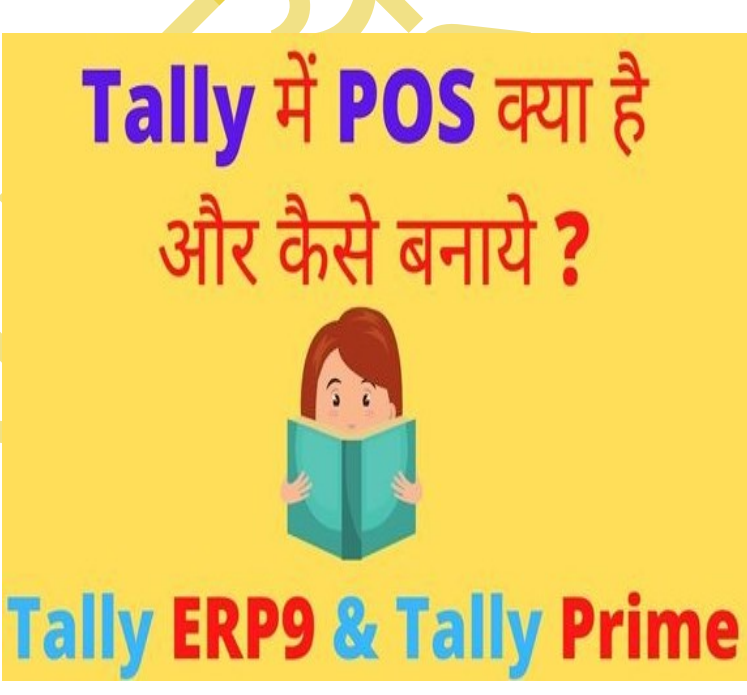

- 3. इसके बाद अब <u>Voucher Type</u> को सेलेक्ट करें.
- 4. अब हमें Create ऑप्शन दिखाई दे रहा है जिसे सेलेक्ट करें.
- 5. सेलेक्ट करने के बाद Voucher Type Creation का डायलॉग बॉक्स डिस्प्ले होगा.
- 6. अब सबसे पहले Name के सामने **POS Voucher** का नाम **POS Invoice** देंगे.
- 7. अब हमें **Select type of Voucher** में Sales सेलेक्ट करना होगा.

#### 8. इसके बाद Print Voucher after saving को Yes करें.

- 9. अब Use for POS Invoicing को Yes करें.
- 10. अब हमें Message to Print (1) Thank You और Message to Print (2) : Visit Again लिख सकते हैं.
- 11. अब Ctrl+A प्रेस करके सेव कर ले.
- 12. इस प्रकार हम POS in Tally, POS Voucher तैयार कर सकते हैं.

| 🚺 Tally.ERP 9                      |                                 |                                |                  |                      |                     |                             |                            |                   |                        | - 🗆 X          |
|------------------------------------|---------------------------------|--------------------------------|------------------|----------------------|---------------------|-----------------------------|----------------------------|-------------------|------------------------|----------------|
| <u>P</u> : Print                   | E: Export                       | <u>М</u> : Е-Маіl <u>О</u> : U | Jpload           | <u>S</u> : TallyShop | <u>G</u> : Language | K: Keyboard                 | K: Control Centre          | H: Support Centre | H: Help                | F1: Select Cmp |
| Gateway of T                       | ally                            |                                |                  |                      |                     |                             |                            |                   | Ctrl + M 🔀             | F1: Shut Cmp   |
|                                    | Current Period                  |                                | Current Date     | າວວ                  |                     |                             |                            |                   |                        |                |
|                                    | 1-4-2022 10 31-3-2023           |                                | Friday, 1 Apr, Z | UZZ                  |                     |                             |                            |                   |                        | F2: Date       |
| List of Selected Companies         |                                 |                                |                  |                      |                     |                             |                            |                   |                        | F2: Period     |
| Name of Company Date of Last Entry |                                 |                                |                  |                      |                     |                             |                            |                   |                        |                |
| Maha Gauri (                       | Computer                        |                                |                  | 1-Apr-2022           |                     |                             |                            |                   |                        | F3: Company    |
|                                    |                                 |                                |                  |                      |                     | _                           | Gateway of Tally           |                   |                        | F3: Cmp Info   |
|                                    |                                 |                                |                  |                      |                     |                             | Accounts Info.             |                   |                        |                |
|                                    |                                 |                                |                  |                      |                     |                             | <b>0</b>                   |                   |                        | F4: Connect    |
|                                    |                                 |                                |                  |                      |                     |                             | Groups<br>Ledgers          |                   |                        | F4: Disconnect |
|                                    |                                 |                                |                  |                      |                     |                             | COst Categories            |                   |                        |                |
|                                    |                                 |                                |                  |                      |                     |                             |                            |                   |                        |                |
|                                    |                                 |                                |                  |                      |                     |                             | Vouchor Tunoc              |                   |                        |                |
|                                    |                                 |                                |                  |                      |                     |                             | Voucher Types              |                   |                        |                |
|                                    |                                 |                                |                  |                      |                     |                             | Quit                       |                   |                        |                |
|                                    |                                 |                                |                  |                      |                     |                             |                            |                   |                        |                |
|                                    |                                 |                                |                  |                      |                     |                             |                            |                   |                        |                |
|                                    |                                 |                                |                  |                      |                     |                             |                            |                   |                        |                |
|                                    |                                 |                                |                  |                      |                     |                             |                            |                   |                        |                |
|                                    |                                 |                                |                  |                      |                     |                             |                            |                   |                        |                |
|                                    |                                 |                                |                  |                      |                     |                             |                            |                   |                        |                |
|                                    |                                 |                                |                  |                      | <b>0</b> 1 - 10 - 1 |                             |                            |                   | au 1                   |                |
| •                                  |                                 | Series A Release 6.0.2         | ctrl + Alt + T   | Educational Mode     | Ctrl + Alt + L      | Gateway                     | localhost:9999             | Calculator        | Ctrl + N X             |                |
|                                    | any                             | (Latest)                       |                  |                      |                     | ODBC Server                 | 9000                       |                   |                        | E44. Eastance  |
| POWER                              | R OF SIMPLICITY                 |                                |                  |                      |                     |                             |                            |                   |                        | F11: Features  |
|                                    | IIY.EKP 9                       |                                |                  |                      |                     |                             | (c) Tally Solutions D.+ 14 | 1>                | Sat 10 Dec 2022        | 10.24/59       |
| Tally MAIN> 02                     | aceway of Tally> Accounts INTO. |                                |                  | _                    |                     | (c) rany solutions PVt. Lto | u, 1900-2017               | 381, 10 Dec, 2022 | 15:54:30               |                |
| وم                                 | Search 📜 🥑 🥫                    | 😔 🧿 💆 🧃                        | Toliu            |                      |                     |                             |                            |                   | へ 👩 <sup>ENG</sup> 🛜 🤇 | × 12/10/2022   |

| P: Print     E: Export     M: E-Mail     O: Upin       Voucher Type Creation       Name     : POS       (alias)     :                                                                                                    | oad <u>S</u> : TallyShop<br>Maha Gaur<br><u>Printing</u><br>pucher after saving ? <b>Yes</b>                                                                   | G: Language K: Keyboard<br>ri Computer | <u>K</u> : Control Centre <u>H</u>                                                              | : Support Centre <u>H</u> : H | elp F3: Company<br>Ctrl + M X F3: New Con                                                                                                    | /<br>ipany                |
|----------------------------------------------------------------------------------------------------|----------------------------------------------------------------------------------------------------|----------------------------------------|-------------------------------------------------------------------------------------------------|-------------------------------|----------------------------------------------------------------------------------------------------|---------------------------|
| Voucher Type Creation Name : POS (alias) : General                                                                                                    | Maha Gaur<br><u>Printing</u><br>oucher after saving 2 <b>Yes</b>                                                                                               | ri Computer<br><u>Name of Class</u>    |                                                                                                 |                               | Ctrl + M X F3: New Con                                                                                                    | apany                     |
| <u>General</u>                                                                                                    | Printing                                                                                                    | Name of Class                          |                                                                                                 |                               |                                                                                                    |                           |
| Select type of voucher       : Sales       Print voltage         Abbreviation       : Sale       Print voltage         Method of voucher numbering       ? Automatic       Use for         Use advanced configuration       ? No       Mess         Allow narration in voucher       ? Yes       Default         Provide narrations for each ledger in voucher       ? No       Default         Enable default accounting allocations       ? No       Set/Alter Default Accounting Entries         Set/Alter Default Accounting Entries       ? No       Set/alter | r POS invoicing ? Yes<br>sage to print (1) : THANK YOU<br>sage to print (2) : VISIT AGAIN<br>t title to print on invoice: TAX INVOICE<br>ter declaration ? Yes | Accept ?<br>Yes or No                  | Sateway of Tally<br>Accounts Info<br><b>Voucher Types</b><br>Create<br>Display<br>Alter<br>Quit |                               | G: Groups<br>L: Ledgers<br>S: Cost Cate<br>Q: Employee<br>E: Pay Head:<br>P: Employee                                                                                                    | gory<br>r Groups<br>s     |
| Q: Quit     Accept     D: Delete       Tally MAIN> Gateway of Tally> Accounts Info,> Voucher Types> Voucher Types                                                                                                    | pe Creation                                                                                                    | ▲                                      | (c) Tally Solutions Pvt. Ltd.,                                                                  | 1988-2017 Sat, 1              | E Linipipe           I: Attendanc           U: Units           V: Voucher T           F11: Feature           F11: Feature           F12: Configur           10 Dec, 2022           19:40:24 | e Type<br>ypes<br>s<br>re |

13. POS Voucher Create करने के बाद हमें **Accounting Voucher**\_में जाना होगा.

14. अब F8 Sales Voucher को सेलेक्ट कर ले, सेलेक्ट करते ही हमें POS Invoicing का विकल्प दिखाई देगा जिसे हमें सेलेक्ट करना है.

15. अब हमें POS in tally : POS invoice में Entry कर सकते है और POS का उपयोग कर सकते है.

| 🚺 Tally.EF           | 2P 9                     |                     |           |                   |                      |                     |             |                          |                  |                   |                      | - 🗆 X                   |
|----------------------|--------------------------|---------------------|-----------|-------------------|----------------------|---------------------|-------------|--------------------------|------------------|-------------------|----------------------|-------------------------|
| P: Print             | E: Export                | M: E-Mai            | il        | O: Upload         | <u>S</u> : TallyShop | <u>G</u> : Language | K: Keyboard | K: Control Centre        | H: Support Centr | e <u>H</u> : Help |                      | F1: Accounting Vouchers |
| Account              | ng Voucher Creation      |                     |           |                   | Maha Ga              | uri Computer        |             |                          |                  |                   | Ctrl + M 🗙           | F1: Inventory Vouchers  |
| P(                   | DS No. 1                 |                     |           |                   |                      |                     |             |                          |                  |                   | 1-Apr-2022<br>Friday | E1: Payroll Vouchers    |
| Party A/c            | name: MOHAN A/C.         |                     |           |                   |                      |                     |             |                          |                  |                   | · · ·                | F2: Date                |
| Sales Led            | ger : SALES A/C          |                     |           |                   |                      |                     |             |                          |                  |                   |                      | F3: Company             |
| Name of              | tem                      |                     |           |                   |                      |                     |             |                          | Quantity         | Rate per          | Amount               |                         |
| DOVE 125             | GM                       |                     |           |                   |                      |                     |             |                          | 10 PCS           | 50.00 PCS         | 500.00               | F4: Contra              |
| DOVE 150             | GM                       |                     |           |                   |                      |                     |             |                          | 5 PCS            | 50.00 PCS         | 250.00               | F5: Payment             |
|                      |                          |                     |           |                   |                      |                     |             |                          |                  | _                 | 750.00               | F6: Receipt             |
| S.G.S.T.<br>C.G.S.T. |                          |                     |           |                   |                      |                     |             |                          |                  |                   | 45.00<br>45.00       | F7: Journal             |
|                      |                          |                     |           |                   |                      |                     |             |                          |                  |                   |                      | F8: Sales               |
|                      |                          |                     |           |                   |                      |                     |             |                          |                  |                   |                      | E8: Credit Note         |
|                      |                          |                     |           |                   |                      |                     |             |                          |                  |                   |                      | F9: Purchase            |
|                      |                          |                     |           |                   |                      |                     |             |                          |                  |                   |                      | F9: Debit Note          |
|                      |                          |                     |           |                   |                      |                     |             |                          |                  |                   |                      | F10: Reversing Journal  |
|                      |                          |                     |           |                   |                      |                     |             |                          |                  |                   |                      | F10: Memos              |
|                      |                          |                     |           |                   |                      |                     |             |                          |                  |                   |                      | S: Stock Query          |
|                      |                          |                     |           |                   |                      |                     |             |                          |                  |                   |                      | A: Tax Analysis         |
|                      |                          |                     |           |                   |                      |                     |             |                          |                  |                   |                      |                         |
|                      |                          |                     |           |                   |                      |                     |             |                          |                  |                   |                      |                         |
|                      |                          |                     |           |                   |                      |                     |             |                          |                  |                   |                      |                         |
|                      |                          |                     |           |                   |                      |                     |             |                          | 15 PCS           |                   | 840.00               |                         |
|                      |                          |                     |           |                   |                      |                     |             |                          |                  |                   |                      |                         |
|                      |                          |                     |           |                   |                      |                     |             |                          |                  | A                 | ccept ?              |                         |
| Cash                 | : Cash                   |                     |           | 840.00 Cash tende | red: 840.00          | Balance :           |             |                          |                  |                   |                      | ₽: Multi Mode Pymt      |
| Narration            | A: Account               | D: Doleto           | Y: Canad  |                   |                      |                     |             |                          |                  | Ye                | S OF NO              | F11: Features           |
|                      | A. Accept                | D. Delete           | A. Cancel |                   |                      | ^                   |             |                          |                  |                   | Ctrl + N             | F12: Configure          |
| Tally MAIN           | > Gateway of Tally> Acco | unting Voucher Crea | ition     |                   |                      |                     |             | (c) Tally Solutions Pvt. | Ltd., 1988-2017  | Sat, 10 De        | ec, 2022             | 19:44:35                |
|                      | O Search                 |                     | 0 U       | Lonv Lonv         |                      |                     |             |                          |                  | ^ 🍙               | ENG<br>IN            | × 12/10/2022            |

#### POS Invoice का लाभ

POS Invoice का सबसे बड़ा लाभ यह है कि यहां पर हमें एक से अधिक विकल्प Payment प्राप्त करने के लिए प्राप्त हो जाते हैं, जैसे – Debit Card, Credit Card, Bank Cheque, Gift Voucher and Cash. POS Invoice तैयार करने से हम हमारे कस्टमर को तुरंत Bill भी दे सकते हैं.

### POS Machine full form क्या है?

**POS Machine** full form **Point of Sales** Machine होता है. यह एक महत्वपूर्ण मशीन होता है जिससे संबंधित बैंक द्वारा जारी किया जाता है. POS Machine का उपयोग Bank Debit Card और Credit Card के माध्यम से Payment Received करने के लिए किया जाता है.

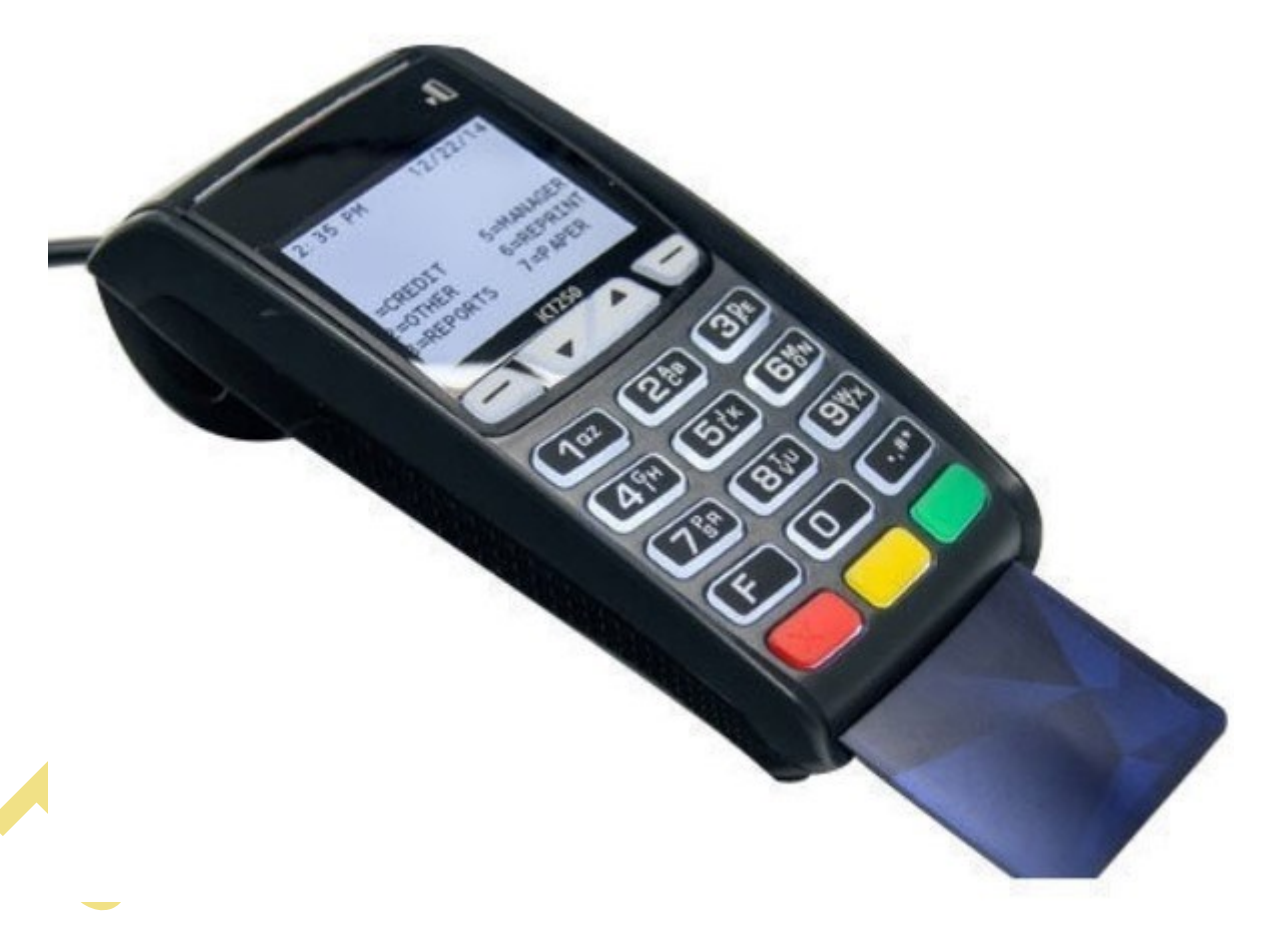

POS Machine एक Device है, जोकि बैंकों के माध्यम से प्राप्त होता है और इसके द्वारा हम हमारे ग्राहकों से होने वाले लेन-देन में राशि प्राप्त करने के लिए किया जाता है.

महा गौरी कंप्यूटर प्रशिक्षण संस्थान के ऑनलाइन एप्लीकेशन समझ APP ज्वाइन करने के लिए आपका बहुत बहुत धन्यवाद!

## **IF UNHAPPY-PLEASE TELL US**

## **IF HAPPY PLEASE TELL OTHERS**

हम आशा करते है की हमारे द्वारा दी गई जानकारी को आप अच्छी तरह समझ गए होंगे फिर भी अगर आपको और बेहतर तरीके से इसके बारे में जानकारी लेना है तो आप हमारे ऑनलाइन एप्लीकेशन के माध्यम से हमारे शिक्षकों से जुड़कर और बेहतर तरीके से समझ सकते है हमारे शिक्षक हमेशा आपकी सेवा में तत्पर है!